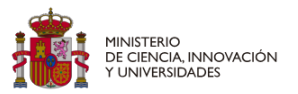

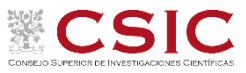

### JAE Intro ICU 2025 GUÍA PARA LA PRESENTACIÓN DE SOLICITUDES

Acceso a la aplicación de solicitudes a la convocatoria JAE Intro ICU 2025: https://www.convocatorias.csic.es/convoca/

|          |                                                                                                    |                             | CSIC 3 ESPAÑOL Y               |
|----------|----------------------------------------------------------------------------------------------------|-----------------------------|--------------------------------|
| :<br>-   | GOBERNO<br>DE ERNAA<br>DE ERNAA<br>EINNOVACIÓN<br>EXACT EXACT<br>EXACT EXACT<br>EXACT EXACT<br>EXACT EXACT<br>EXACT EXACT<br>EXACT EXACT<br>EXACT EXACT<br>EXACT EXACT<br>EXACT EXACT<br>EXACT EXACT<br>EXACT<br>EXACT EXACT<br>EXACT<br>EXAC |                             |                                |
| se       | de electrónica / aplicación convoca                                                                                                    |                             | Puede                          |
|          |                                                                                                    |                             | elegir el<br>idioma            |
| (        | CONVOCATORIA DE AYUD                                                                                                    | AS: ENTRADA AL              | SISTEMA                        |
|          | Introduzca el usuario y la clave para acceder al sistema:                                                                                                    | Acceder al sistema mediante |                                |
| 4        | Usuario:                                                                                                    |                             | Puede acceder utilizando CL@VE |
|          | Clave de Acceso:                                                                                                    | clove                       | 1                              |
| <u> </u> | Entrar                                                                                                    |                             | _                              |
|          |                                                                                                    |                             | -                              |
| 1        | Si aún no se ha registrado en el sistema, <b>pulse aquí para darse de alta</b><br>Si ha olvidado sus datos de acceso (usuario y clave), puede recuperarl<br>pulsando <b>aquí</b> .<br>Si ya se ha registrado en el sistema también es posible <b>modificar su cl</b> :<br><b>acceso</b>                                                                                                    | los<br>ave de               |                                |

SIGUIENDO ESTAS INDICACIONES, DEBE DARSE DE ALTA SI ES LA PRIMERA VEZ QUE ACCEDE A ESTA APLICACIÓN, O RECUPERAR LOS DATOS OLVIDADOS DE ACCESOS ANTERIORES

(OPCIONAL) SI SE DA DE ALTA, RECUERDE QUE LOS DATOS QUE APORTE SE CARGARÁN DE FORMA AUTOMÁTICA EN LA APLICACIÓN DE SOLICITUDES

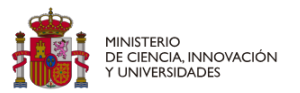

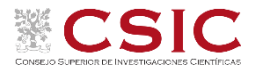

#### **Convocatorias Abiertas**

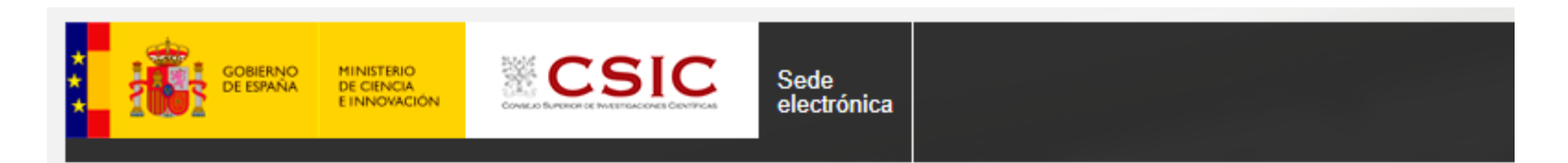

sede electrónica / aplicación convoca

# SELECCIÓN DE AYUDAS DISPONIBLES

### Convocatorias Abiertas

Solicitud de Becas de Introducción a la Investigación ICUs 2025

Convocatoria de Becas de Introducción a la Investigación ICUs 2025

No tiene solicitudes

Pulse aquí para crear una nueva Solicitud.

Pulsa para crear la solicitud e ir a "rellenar formulario ·

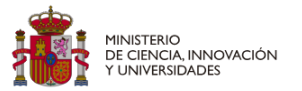

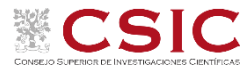

#### **SOLICITUD: Datos Personales**

Se recomienda "guardar" antes de pasar a la siguiente pantalla.

| Los campos marcado                 | os con * son obligat      | orios       |                                           | SOLICITUD                    |      |
|------------------------------------|---------------------------|-------------|-------------------------------------------|------------------------------|------|
| 1º Apellido:                       | 2º Apellido:              | * Nombre:   | Tipo de Docu<br>Documento:                | datos personales             |      |
|                                    |                           |             | NIF                                       | política de privacidad       |      |
| Correo Electrónico:                |                           | * Teléfono: | * Teléfono alternativo:                   | documentos                   |      |
|                                    |                           |             |                                           | formulario de recogida de da | itos |
| Fecha de Nacimiento                | * Género: * Nacionalidad: | *           | Padece discapacidad igual o superi<br>%?: | rior al                      |      |
|                                    | ✓                         | ~           |                                           | ~                            |      |
| atos de Residencia del Solicitante |                           |             |                                           |                              |      |
| País:                              | * P                       | rovincia:   | * Código Postal:                          |                              |      |
|                                    | ~                         |             |                                           |                              |      |
| * Localidad:                       | * Dirección postal:       |             |                                           |                              |      |
|                                    |                           |             |                                           |                              |      |
|                                    |                           |             |                                           |                              |      |
| Nombre del Centro:                 |                           |             |                                           |                              |      |
|                                    |                           |             |                                           | ~                            |      |
| Área Global <sup>(1)</sup> :       |                           |             |                                           |                              |      |
|                                    |                           |             |                                           | *                            |      |

- Los recuadros en negro se cargan automáticamente de los datos introducidos al darse de alta en la aplicación
- Termine de rellenar los datos solicitados (los campos con \* son obligatorios)

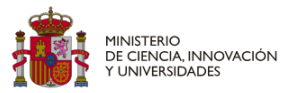

 $\square$ 

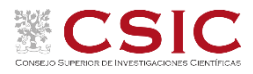

#### SOLICITUD: Política de privacidad

# POLÍTICA DE PRIVACIDAD

#### PROTECCIÓN DE DATOS DE CARÁCTER PERSONAL

En cumplimiento de lo dispuesto en la Ley Orgánica 3/2018, de 5 de diciembre, de protección de datos personales y garantía de los derechos digitales, se le informa que los datos personales recogidos en los formularios de la aplicación se incorporarán a un fichero para su tratamiento, con una finalidad de gestión y evaluación de los mismos.

Sus datos de carácter personal serán conservados por la Agencia Estatal Consejo Superior de Investigaciones Científicas con fines históricos, estadísticos, o científicos pudiendo ser comunicados a otras Administraciones públicas con esa misma finalidad.

Igualmente, el interesado autoriza la comunicación o cesión de los mencionados datos a las siguientes entidades: la Agencia Estatal Consejo Superior de Investigaciones Científicas, en cumplimiento de la normativa existente, podrá comunicar sus datos de carácter personal a las entidades concedentes de una ayuda o subvención así como a aquellas que resulten necesarias al objeto de cumplir con las obligaciones que para este Organismo se deriven de una convocatoria. Dichos datos serán comunicados, asimismo, al Ministerio de Ciencia e Innovación, a efectos de control presupuestario, así como a la Intervención General de la Administración del Estado y al Tribunal de Cuentas, cuando sean requeridos por éstas, a efectos de control financiero. Finalmente, en el marco de la realización de evaluaciones, sus datos personales podrán ser comunicados a los Organismos e Instituciones públicas encargados de las mismas.

Al cumplimentar este formulario, Vd. autoriza expresamente a la Agencia Estatal Consejo Superior de Investigaciones Científicas para recabar, tratar y ceder sus datos de carácter personal, únicamente con las finalidades arriba descritas.

Se le informa de que puede ejercer los derechos de acceso, rectificación, cancelación y oposición previstos en la Ley, mediante escrito dirigido a este organismo como responsable del fichero.

\* ¿Consiente que su dirección de correo electrónico sea incluida en una lista de distribución para comunicarle las resoluciones que se vayan produciendo a lo largo de proceso selectivo?

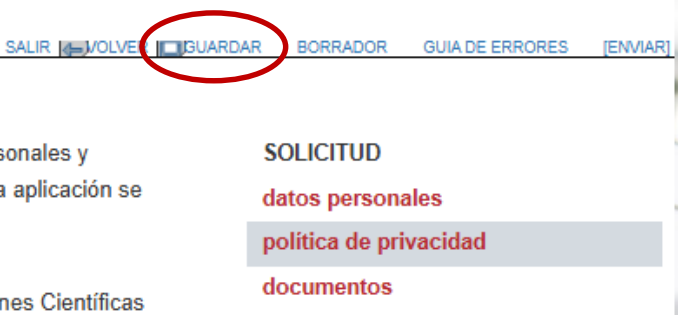

#### formulario de recogida de datos

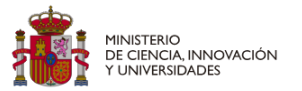

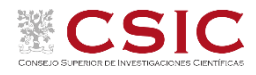

#### **SOLICITUD:** Documentos

### DOCUMENTOS DE LA SOLICITUD

SALIR SALIR SORRADOR GUIA DE ERRORES [ENVIAR]

Los ficheros marcados con \* son obligatorios SOLICITUD El archivo ZIP debe contener los siguientes documentos en formato PDF: datos personales \* Fotocopia del NIF, NIE o Pasaporte [Art. 8] política de privacidad \* Certificación Académica o Expediente Académico [Art. 8] documentos \* Matrícula de Máster Universitario Oficial (2) [Art. 8] formulario de recogida de datos \* Justificación de discapacidad [Art. 8] \* Declaración responsable [Art. 8] \* Curriculum vitae [Art. 8] \* Documento generado con el cálculo de la equivalencia de notas medias de estudios universitarios realizados en centros extranjeros [Art. 8] El fichero .zip debe contener los archivos en el orden estipulado arriba Anexos a la solicitud Tipo de Documento Nombre Fecha Acción \* Fichero ZIP con todos los documentos [Subir Fichero] Nota <sup>(1)</sup>: Las personas beneficiarias de una beca deberán presentar en el centro/instituto que en cada caso corresponda los documentos originales o fotocopias cotejadas para la formalización de su incorporación. Nota (2) Tener como referencia el texto de la convocatoria I - Pinchar "Subir Fichero" para adjuntar los documentos requeridos en un fichero ZIP

### Subir Fichero: 'Fichero ZIP con todos los documentos'

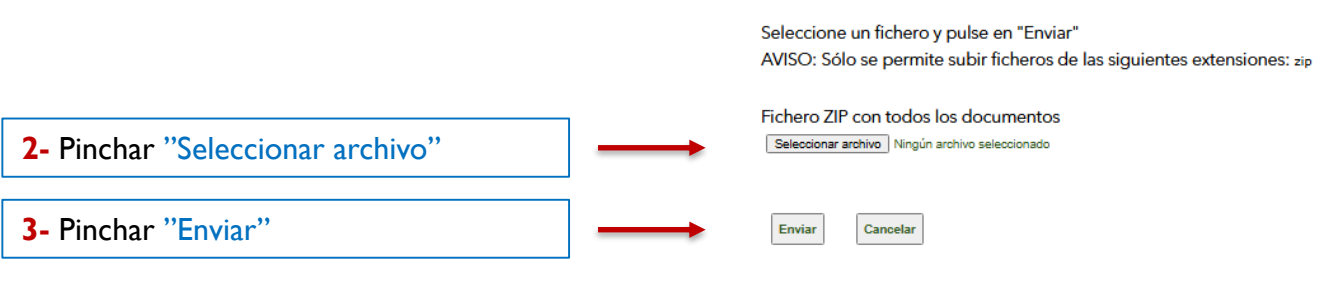

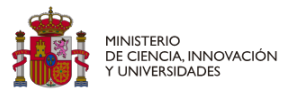

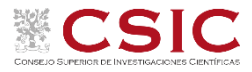

#### SOLICITUD: Formulario de recogida de datos

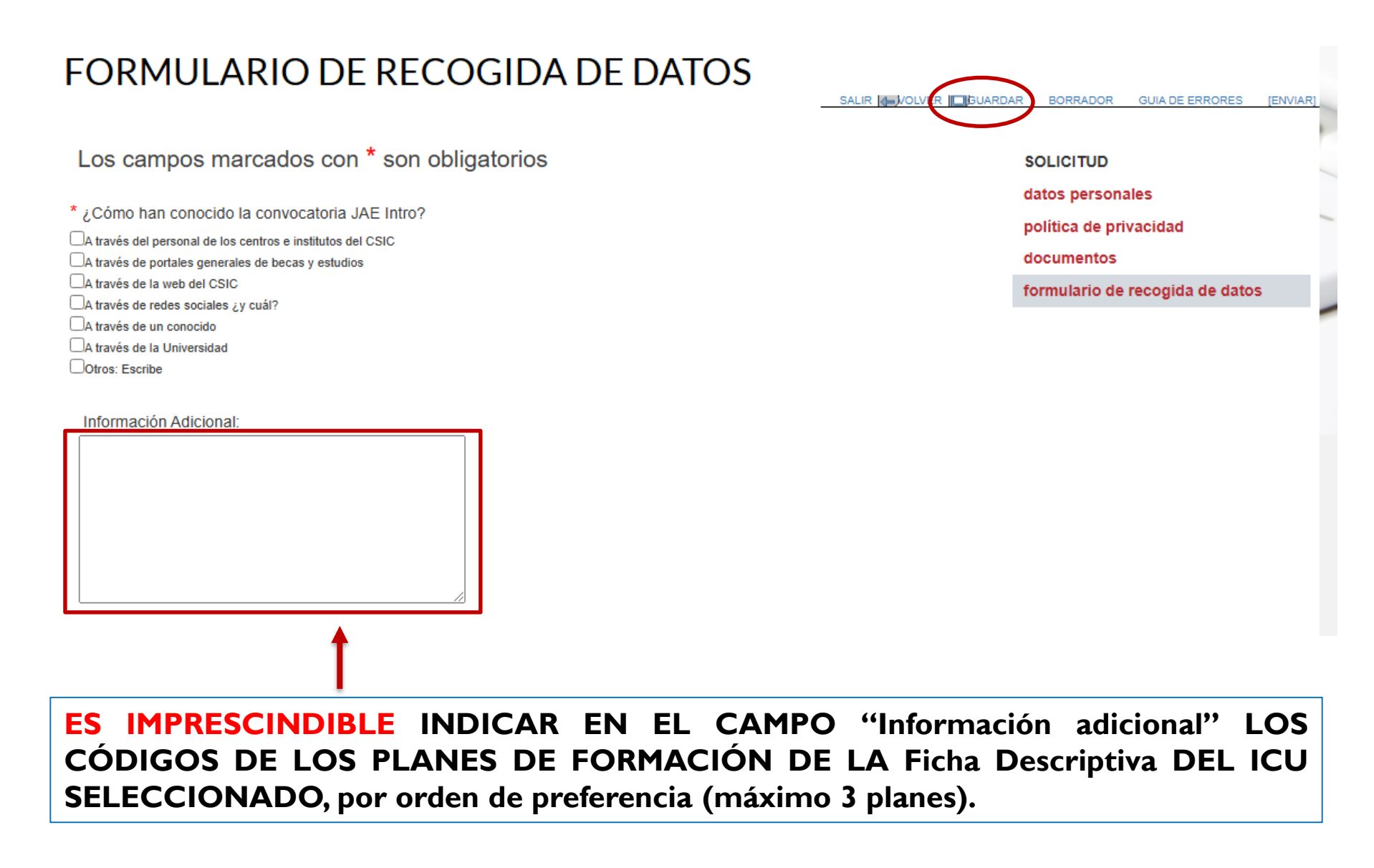

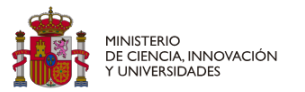

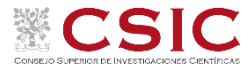

#### **SOLICITUD:** Guía de errores

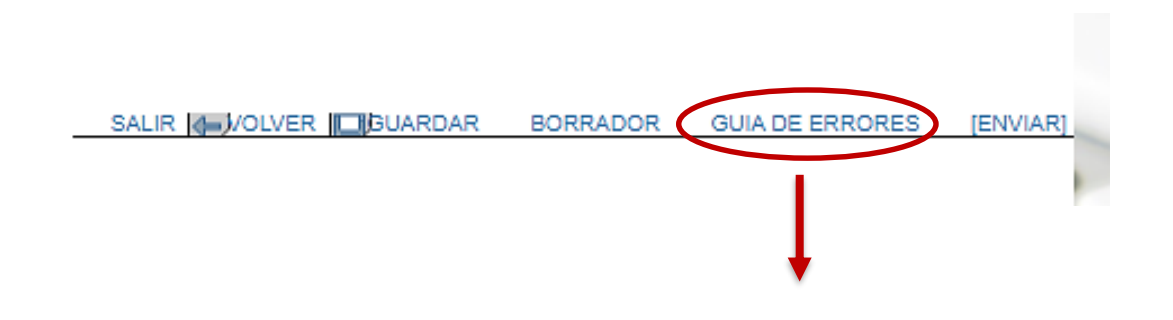

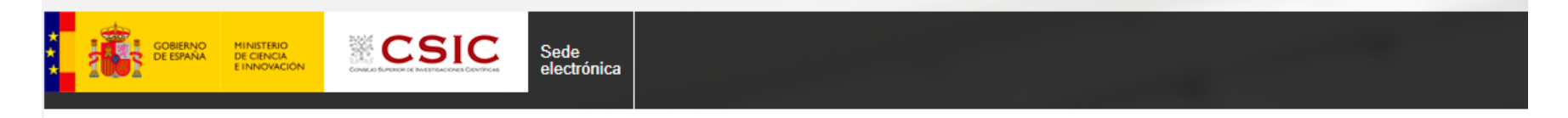

sede electrónica / aplicación convoca

# **GUÍA DE ERRORES**

NO TIENE ERRORES.

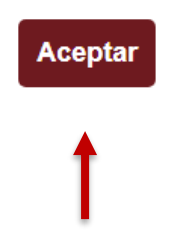

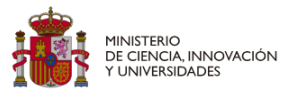

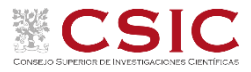

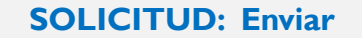

SALIR SALIR SORRAD

BORRADOR GUIA DE ERRORES

[ENVIAR

sede electrónica / aplicación convoca

# Enviar la solicitud

Una vez hecha definitiva su solicitud, recuerde que no podrá realizar ningún cambio

Verifique que todos los datos introducidos son correctos

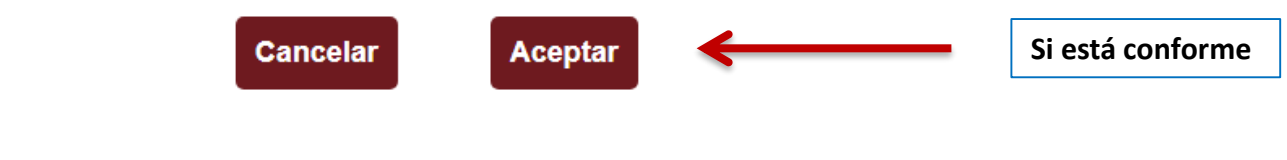

sede electrónica / aplicación convoca

# Enviar la solicitud

Si desea ver cómo quedará su solicitud antes de hacerla definitiva puede utilizar la herramienta "BORRADOR", para ello, vuelva atrás mediante la opción "Cancelar". La herramienta de Borrador se encuentra en la cabecera de las páginas de la solicitud (junto al botón guardar)

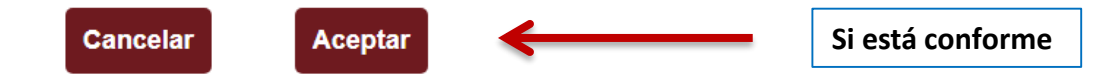

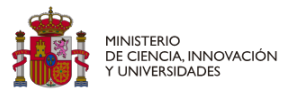

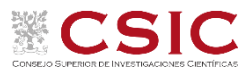

## Enviar la solicitud

#### ÚLTIMO AVISO

La aplicación generará el documento final de la solicitud sin marca de agua "BORRADOR", el tendrá que firmar digitalmente o imprimir, firmar manualmente y digitalizar nuevamente (formato PDF). Posteriormente, deberá adjuntarlo, una vez firmado, a través de esta página web en la sección "Solicitud firmada". Por último, para cerrar y finalizar el proceso de solicitud deberá pulsar sobre la opción "ENVIAR DEFINITIVO"

Leer atentamente las instrucciones para firmar la solicitud.

|             | Cancelar | Enviar | <b></b> | Si está conforme |
|-------------|----------|--------|---------|------------------|
|             |          |        |         | //               |
|             |          |        |         |                  |
|             |          |        |         |                  |
|             |          |        |         |                  |
|             |          |        |         |                  |
|             |          |        |         |                  |
|             |          |        |         |                  |
|             |          |        |         |                  |
| Comentario: |          |        |         |                  |

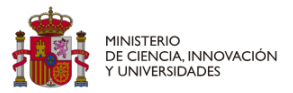

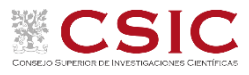

#### SOLICITUD: Generar solicitud definitiva, firmarla y adjuntarla

# Solicitud de Becas de Introducción a la Investigación ICUs 2025 SOLICITUD FIRMADA

|                                             | datos personales        |       |                                                  |                        |
|---------------------------------------------|-------------------------|-------|--------------------------------------------------|------------------------|
| Tipo de Documento                           | Nombre                  | Fecha | Acción<br>[Subir Eichero]                        | política de privacidad |
| icitud, deberá pulsar sobre la ópción de me | nú 'ENVIAR DEFINITIVO'. |       |                                                  | solicitud firmada      |
| Din share an 20                             |                         |       | LICITUD DEFINITIVA" para generar el documento en |                        |

### Subir Fichero: 'Solicitud firmada'

Seleccione un fichero y pulse en "Enviar"

AVISO: Sólo se permite subir ficheros de las siguientes extensiones: pdf

Solicitud firmada

Enviar

Seleccionar archivo Ningún archivo seleccionado

**IMPORTATE:** no firmar y adjuntar debidamente el documento de solicitud puede conllevar la exclusión del proceso.

Si está conforme

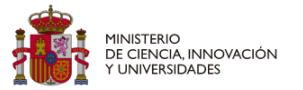

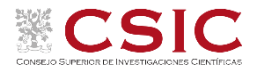

ENVIAR DEFINITIV

#### **ENVIAR SOLICITUD DEFINITIVA**

# Solicitud de Becas de Introducción a la Investigación ICUs 2025 SOLICITUD FIRMADA

Los ficheros marcados con \* son obligatorios

| Solicitud firmada   |        |       |                        |  |  |  |
|---------------------|--------|-------|------------------------|--|--|--|
| Tipo de Documento   | Nombre | Fecha | Acción                 |  |  |  |
| * Solicitud firmada |        |       | [Modificar] [Eliminar] |  |  |  |

Nota: Debe pulsar sobre el enlace 'SOLICITUD DEFINITIVA' para obtener la solicitud en formato PDF, firmado digitalmente o imprimir la solicitud, firmarla, digitalizarla (formato JPG o PDF) y adjuntarla en la aplicación a través de la sección 'solicitud firmada'. Posteriormente, para cerrar y finalizar el proceso de solicitud, deberá pulsar sobre la opción de menú 'ENVIAR DEFINITIVO'. SOLICITUD datos personales política de privacidad documentos

SOLICITUD DEFINITIVA

formulario de recogida de datos

solicitud firmada

SALIR //OLVER

Tras adjuntar la "SOLICITUD DEFINITIVA FIRMADA", pinchar en "ENVIAR DEFINITIVO"

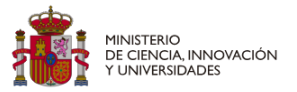

sede electrónica / aplicación convoca

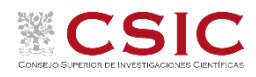

### Enviar la solicitud definitiva

Se va a proceder con el envío de la solicitud, debe haberse asegurado de que el documento de solicitud ha sido firmado digitalmente o impreso, firmado manualmente y digitalizado nuevamente (formato PDF); para finalmente, haberlo adjuntado correctamente.

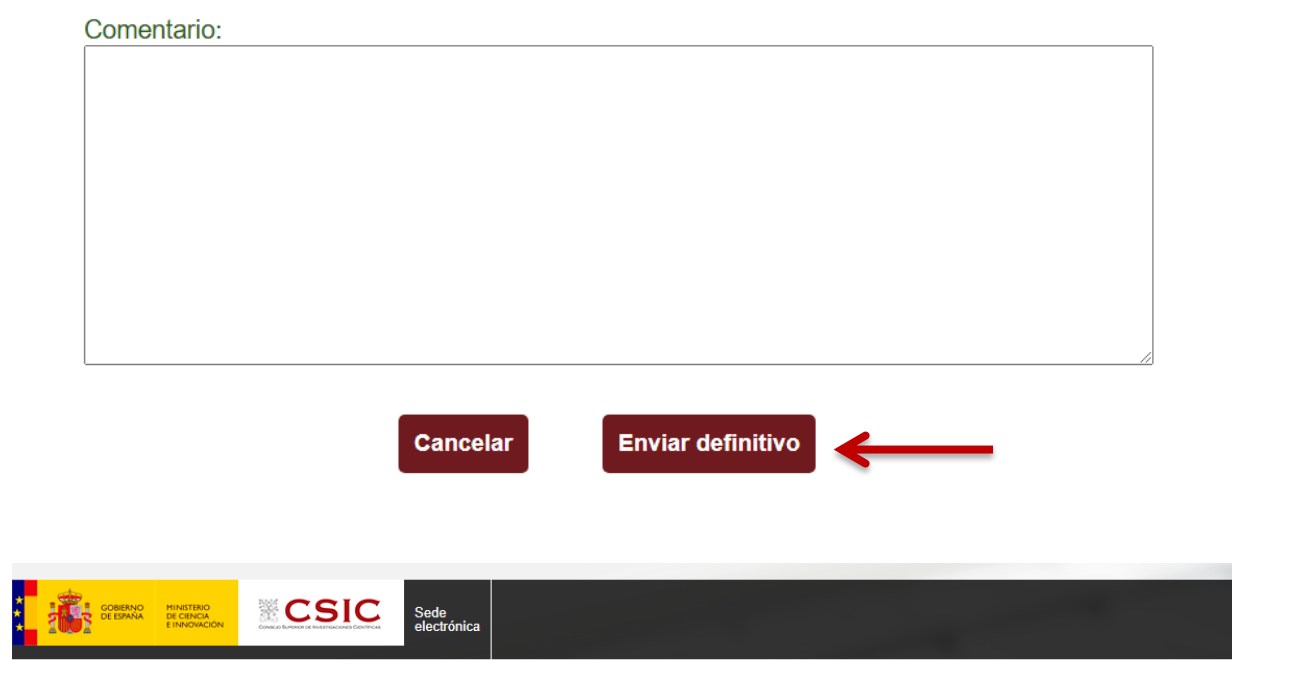

sede electrónica / aplicación convoca

Solicitud de Becas de Introducción a la Investigación ICUs 2025 DATOS PERSONALES DEL SOLICITANTE [SOLICITUD ENVIADA: No puede realizar cambios]